Schneider Electric Industries

# MODBUS SLAVE Driver

| 1 | System Configuration             | 3  |
|---|----------------------------------|----|
| 2 | Selection of External Device     | 7  |
| 3 | Example of Communication Setting | 8  |
| 4 | Setup Items                      | 16 |
| 5 | Cable Diagram                    | 26 |
| 6 | Supported Device                 |    |
| 7 | Device Code and Address Code     |    |
| 8 | Error Messages                   | 40 |

#### Introduction

This manual describes how to connect the Display and the External Device.

In this manual, the connection procedure will be described by following the below sections:

| 1 | System Configuration<br>This section shows the types of External<br>Devices which can be connected and SIO<br>type.                                                    | "1 System Configuration" (page 3)                |
|---|----------------------------------------------------------------------------------------------------|--------------------------------------------------|
|   |                                                                                                    |                                                  |
| 2 | Selection of External Device<br>Select a model (series) of the External<br>Device to be connected and connection<br>method.                                            | "2 Selection of External Device" (page 7)        |
|   | •                                                                                                    |                                                  |
| 3 | Example of Communication Settings<br>This section shows setting examples for<br>communicating between the Display and<br>the External Device.                          | "3 Example of Communication Setting" (page<br>8) |
|   | •                                                                                                    |                                                  |
| 4 | Setup Items<br>This section describes communication<br>setup items on the Display.<br>Set communication settings of the Display<br>with GP-Pro EX or in off-line mode. | <sup>ক্টেল</sup> "4 Setup Items" (page 16)       |
|   |                                                                                                    |                                                  |
| 5 | Cable Diagram<br>This section shows cables and adapters<br>for connecting the Display and the<br>External Device.                                                      | "5 Cable Diagram" (page 26)                      |
|   |                                                                                                    |                                                  |
|   | Operation                                                                                                    |                                                  |

# 1 System Configuration

The system configuration in the case when the External Device of Shneider Electric Industries and the Display are connected is shown.

Serial

| Series           | CPU                        | Link I/F    | SIO Type             | Setting<br>Example                      | Cable<br>Diagram                   |
|------------------|----------------------------|-------------|----------------------|-----------------------------------------|------------------------------------|
|                  | US<br>s MODBUS Master Type | Serial Port | RS422/485<br>(2wire) | "3.1 Setting<br>Example 1"<br>(page 8)  | " Cable<br>Diagram 1"<br>(page 26) |
| MODBUS<br>Series |                            |             | RS232C               | "3.2 Setting<br>Example 2"<br>(page 10) | " Cable<br>Diagram 2"<br>(page 31) |
|                  |                            |             | RS422/485<br>(4wire) | "3.3 Setting<br>Example 3"<br>(page 12) | " Cable<br>Diagram 3"<br>(page 32) |

## ■ Ethernet (TCP)

| Series           | CPU                | Link I/F      | SIO Type          | Setting<br>Example                      |
|------------------|--------------------|---------------|-------------------|-----------------------------------------|
| MODBUS<br>Series | MODBUS Master Type | Ethernet Port | Ethernet<br>(TCP) | "3.4 Setting<br>Example 4"<br>(page 14) |

## Connection Configuration

• When using more than one driver in a Display, you cannot use the DH-485 driver of Rockwell Automation, Inc and the SIMANTIC S7 MPI Direct of Siemens AG simultaneously. In addition, you cannot use MODBUS SLAVE Driver in both COM1 and COM2.

Serial

[Connection example 1:1]

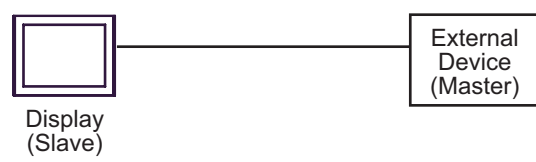

[Connection example n:1]

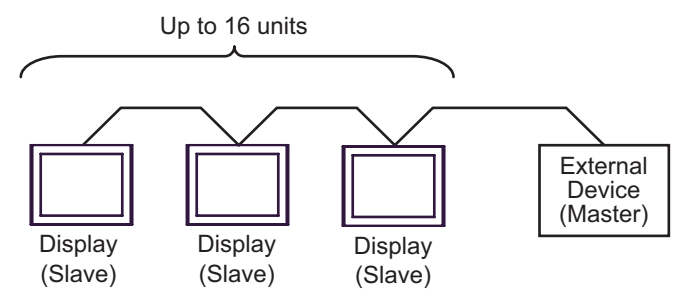

You can connect maximum 16 units of Display (Slave).

• Ethernet (TCP)

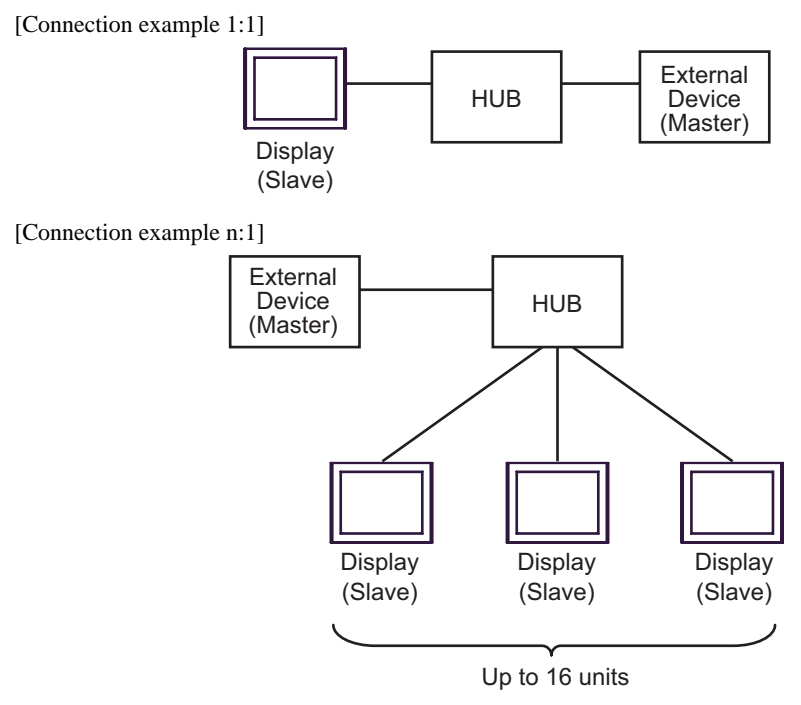

You can connect maximum 16 units of Display (Slave).

[Connection example 1:m]

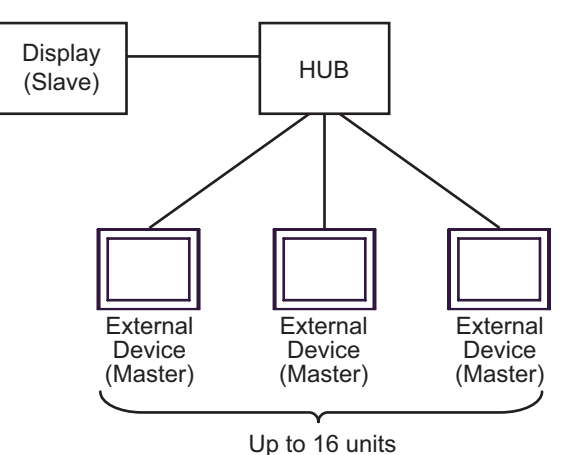

You can connect maximum 16 units of External Device (Master).

[Connection example n:m]

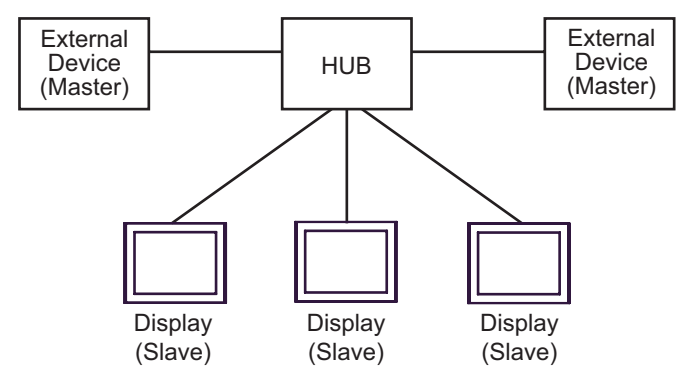

You can connect maximum 16 units of External Device (Master). Note that there is no communication between the Displays (Slaves).

# 2 Selection of External Device

Select the External Device to be connected to the Display.

| 💰 New Project File |                                                   | ×                                      |
|--------------------|---------------------------------------------------|----------------------------------------|
| GP-Pro 🛃           | Device/PLC<br>Maker Schneider Electric Industries |                                        |
|                    | Driver MODBUS SLAVE                               | •                                      |
|                    | Use System Area                                   | Refer to the manual of this Device/PLC |
|                    | Connection Method                                 |                                        |
|                    | Port COM1                                         |                                        |
|                    |                                                   | Go to Device/PLC Manual                |
|                    |                                                   |                                        |
| Back               | (B) Communication Settings New Log                | ic New Screen Cancel                   |

| Setup Items     | Setup Description                                                                                                    |  |  |
|-----------------|----------------------------------------------------------------------------------------------------|--|--|
| Maker           | Select the maker of the External Device to be connected. Select "Schneider Electric Industries".                                                                                                    |  |  |
| Driver          | Select a model (series) of the External Device to be connected and connection method.<br>Select "MODBUS SLAVE".<br>Check the External Device which can be connected in "MODBUS SLAVE" in system<br>configuration.                                               |  |  |
|                 | Check this option when you synchronize the system data area of the Display and the device (memory) of the External Device. When synchronized, you can use the ladder program of the External Device to switch the display or display the window on the Display. |  |  |
|                 | access method)"                                                                                                    |  |  |
| Use System Area | This can be also set with GP-Pro EX or in off-line mode of the Display.                                                                                                    |  |  |
|                 | Cf. GP-Pro EX Reference Manual "5.14.6 Setting Guide of [System Setting Window]■Setting Guide of [Main Unit Settings] ■System Area Setting"                                                                                                    |  |  |
|                 | Cf. Maintenance/Troubleshooting "2.14.1 Settings common to all Display models ♦ System Area Settings"                                                                                                    |  |  |
| Port            | Select the Display port to be connected to the External Device.                                                                                                    |  |  |

7

# 3 Example of Communication Setting

Examples of communication settings of the Display and the External Device, recommended by Digital Electronics Corp., are shown.

# 3.1 Setting Example 1

- Setting of GP-Pro EX
- Communication Settings

To display the setting screen, select [Device/PLC Settings] from [System setting window] in workspace.

| Devic | e/PLC1                                    |                                            |                                                                |
|-------|-------------------------------------------|--------------------------------------------|----------------------------------------------------------------|
| Sum   | mary                                      |                                            | Change Device/PLC                                              |
|       | Maker Schneider E                         | lectric Industries                         | Driver MODBUS SLAVE Port COM1                                  |
|       | Text Data Mode                            | 1 <u>Change</u>                            |                                                                |
| Com   | munication Settings                       |                                            |                                                                |
|       | SIO Type                                  | C RS232C                                   | RS422/485(2wire)     RS422/485(4wire)                          |
|       | Speed                                     | 19200                                      | v                                                              |
|       | Data Length                               | O 7                                        | • 8                                                            |
|       | Parity                                    | O NONE                                     | EVEN     ODD                                                   |
|       | Stop Bit                                  | € 1                                        | C 2                                                            |
|       | Flow Control                              | NONE                                       | C ER(DTR/GTS) C XON/XOFF                                       |
|       | Wait To Send                              | β 🚊 (                                      | (ms) 🔽 Default Value                                           |
|       | Equipment Address                         |                                            |                                                                |
|       | Slave Equipment (                         | Address 1                                  |                                                                |
|       | BL/VCC                                    | © BI                                       |                                                                |
|       | In the case of RS2                        | 32C, you can seled                         | et the 9th pin to RI (Input)                                   |
|       | or VCC (5V Power<br>Isolation Unit, pleas | Supply). If you use<br>e select it to VCC. | e the Digital's RS232C                                         |
|       |                                           |                                            |                                                                |
| Dev   | Allowable No. of Dev                      | ice/PLCs_1 Unit(s                          | a) [m#]                                                        |
|       | No. Device Na                             | me                                         | Settings                                                       |
|       | 👗 1 PLC1                                  |                                            | IEC61131 Syntax=OFF,Double Word word order=Low word first(L/H) |

#### Device Setting

To display the setting screen, click 📻 ([Setting]) of the External Device you want to set from [Device-Specific Settings] of [Device/PLC Settings].

| 💰 Individual Device Settin                                                   | IES                   | × |
|------------------------------------------------------------------------------|-----------------------|---|
| PLC1                                                                         |                       |   |
| Address Mode<br>Please reconfirm all of address<br>have changed the setting. | O-based (Default)     |   |
| Variables<br>Double Word word order                                          | Low word first(L/H)   |   |
|                                                                              | Default               |   |
|                                                                              | OK ( <u>0)</u> Cancel |   |

#### Settings of External Device

The communication settings depend on the External Device (Master) to be used. Please refer to the manual of the External Device for more details.

#### Procedure

1. Set the communication settings of the External Device (Master) as follows.

| Setup Items         | Setup Description |
|---------------------|-------------------|
| Transmission Speed  | 19200             |
| Data Length         | 8                 |
| With/Without Parity | ON                |
| Parity Bit          | EVEN              |
| Stop Bit            | 1                 |
| Flow Control        | NONE              |
| Wait To Send        | 3 or more         |
| Address Mode        | Modicon           |

NOTE

• Keep a gap of 3.5 characters or more between packets.

- 3.2 Setting Example 2
  - Setting of GP-Pro EX
  - ♦ Communication Settings

To display the setting screen, select [Device/PLC Settings] from [System setting window] in workspace.

| Devid | e/PLC 1                                                          |                                           |                                                             |       |
|-------|------------------------------------------------------------------|-------------------------------------------|-------------------------------------------------------------|-------|
| Sum   | mary                                                             |                                           | Change Devic                                                | e/PLC |
|       | Maker Schneider E                                                | lectric Industries                        | Driver MODBUS SLAVE Port COM1                               |       |
|       | Text Data Mode                                                   | 1 <u>Change</u>                           |                                                             |       |
| Corr  | munication Settings                                              |                                           |                                                             |       |
|       | SIO Type                                                         | <ul> <li>RS232C</li> </ul>                | O RS422/485(2wire) O RS422/485(4wire)                       |       |
|       | Speed                                                            | 19200                                     | ×                                                           |       |
|       | Data Length                                                      | C 7                                       | • 8                                                         |       |
|       | Parity                                                           | O NONE                                    | EVEN     ODD                                                |       |
|       | Stop Bit                                                         | ● 1                                       | O 2                                                         |       |
|       | Flow Control                                                     | NONE                                      | C ER(DTR/CTS) C XON/XOFF                                    |       |
|       | Wait To Send                                                     | β 🚍 (                                     | (ms) 🔽 Default Value                                        |       |
|       | Equipment Address                                                |                                           |                                                             |       |
|       | Slave Equipment A                                                | Address 1                                 |                                                             |       |
| Ē     | BL/VCC                                                           |                                           | C VCC                                                       |       |
|       | In the case of RS2<br>or VCC (5V Power<br>Isolation Unit, please | 32C, you can selec<br>Supply). If you use | ect the 9th pin to RI (Input)<br>se the Digital's RS232C    |       |
| L     | rsolation onit, pleas                                            |                                           | . Default                                                   |       |
| Dev   | ice-Specific Settings                                            |                                           |                                                             |       |
|       | Allowable No. of Dev<br>No. Device Na                            | ice/PLUs 1 Unit(s<br>me                   | sj uig<br>Settings                                          |       |
|       | 🔏 1 PLC1                                                         |                                           | IEC61131 Syntax=OFF,Double Word word order=Low word first(L | ./H)  |

#### Device Setting

To display the setting screen, click 📻 ([Setting]) of the External Device you want to set from [Device-Specific Settings] of [Device/PLC Settings].

| 💰 Individual Device Setti                                                    | ngs                   | × |
|------------------------------------------------------------------------------|-----------------------|---|
| PLC1                                                                         |                       |   |
| Address Mode<br>Please reconfirm all of address<br>have changed the setting. | D-based (Default)     |   |
| Variables<br>Double Word word order                                          | Low word first(L/H)   |   |
|                                                                              | Default               |   |
|                                                                              | OK ( <u>0)</u> Cancel |   |

#### Settings of External Device

The communication settings depend on the External Device (Master) to be used. Please refer to the manual of the External Device for more details.

#### Procedure

1. Set the communication settings of the External Device (Master) as follows.

| Setup Items         | Setup Description |
|---------------------|-------------------|
| Transmission Speed  | 19200             |
| Data Length         | 8                 |
| With/Without Parity | ON                |
| Parity Bit          | EVEN              |
| Stop Bit            | 1                 |
| Flow Control        | NONE              |
| Wait To Send        | 3 or more         |
| Address Mode        | Modicon           |

NOTE

• Keep a gap of 3.5 characters or more between packets.

- 3.3 Setting Example 3
  - Setting of GP-Pro EX
  - ♦ Communication Settings

To display the setting screen, select [Device/PLC Settings] from [System setting window] in workspace.

| Devid | e/PLC1                |                     |                           |                                |                         |
|-------|-----------------------|---------------------|---------------------------|--------------------------------|-------------------------|
| Sum   | mary                  |                     |                           |                                | Change Device/PLC       |
|       | Maker Schneider El    | ectric Industries   | Driver MOD                | BUS SLAVE                      | Port COM1               |
|       | Text Data Mode        | 1 <u>Change</u>     |                           |                                |                         |
| Corr  | munication Settings   |                     |                           |                                |                         |
|       | SIO Type              | C RS232C            | C RS422/485(2wire)        | e) 📀 RS422/485(4wire)          |                         |
|       | Speed                 | 19200               | •                         |                                |                         |
|       | Data Length           | C 7                 | • 8                       |                                |                         |
|       | Parity                | C NONE              | EVEN                      | C ODD                          |                         |
|       | Stop Bit              | € 1                 | O 2                       |                                |                         |
|       | Flow Control          | NONE                | C ER(DTR/CTS)             | C XON/XOFF                     |                         |
|       | Wait To Send          | β 📑 (               | ms) 🔽 Default Va          | alue                           |                         |
|       | Equipment Address     |                     |                           |                                |                         |
|       | Slave Equipment A     | Address 1           |                           |                                |                         |
|       | RI / VCC              | © RI                | O VCC                     |                                |                         |
|       | In the case of RS23   | 32C, you can selec  | t the 9th pin to RI (Inpu | it)                            |                         |
|       | Isolation Unit, pleas | e select it to VCC. | the Digital's H5232C      | Default                        |                         |
| Dev   | ice-Specific Settings |                     |                           |                                |                         |
| 2.51  | Allowable No. of Devi | ice/PLCs 1 Unit(s)  | ) 📑                       |                                |                         |
|       | No. Device Nar        | ne                  | Settings                  |                                | 1 1 10 10 115           |
|       | PLU1                  |                     | LECTION ST                | Syntax=UFF,Double Word word on | der=Low word first(L/H) |

#### Device Setting

To display the setting screen, click 📻 ([Setting]) of the External Device you want to set from [Device-Specific Settings] of [Device/PLC Settings].

| 💰 Individual Device Settir                                                   | ngs                   | × |
|------------------------------------------------------------------------------|-----------------------|---|
| PLC1                                                                         |                       |   |
| Address Mode<br>Please reconfirm all of address<br>have changed the setting. | O-based (Default)     |   |
| Variables<br>Double Word word order                                          | Low word first(L/H)   |   |
|                                                                              | Default               | ] |
|                                                                              | OK ( <u>O)</u> Cancel |   |

#### Settings of External Device

The communication settings depend on the External Device (Master) to be used. Please refer to the manual of the External Device for more details.

#### Procedure

1. Set the communication settings of the External Device (Master) as follows.

| Setup Items         | Setup Description |
|---------------------|-------------------|
| Transmission Speed  | 19200             |
| Data Length         | 8                 |
| With/Without Parity | ON                |
| Parity Bit          | EVEN              |
| Stop Bit            | 1                 |
| Flow Control        | NONE              |
| Wait To Send        | 3 or more         |
| Address Mode        | Modicon           |

NOTE

• Keep a gap of 3.5 characters or more between packets.

# 3.4 Setting Example 4

- Setting of GP-Pro EX
- Communication Settings

To display the setting screen, select [Device/PLC Settings] from [System setting window] in workspace.

| Device/PLC 1                           |          |                                          |          |                   |
|----------------------------------------|----------|------------------------------------------|----------|-------------------|
| Summary                                |          |                                          | <u>C</u> | hange Device/PLC  |
| Maker Schneider Electric Industries    | Driver   | MODBUS SLAVE                             | Port     | Ethernet (TCP)    |
| Text Data Mode 1 <u>Change</u>         |          |                                          |          |                   |
| Communication Settings                 |          |                                          |          |                   |
| Port No. 502 💼                         |          |                                          |          |                   |
| Wait To Send 🛛 📑 (ms)                  |          |                                          |          |                   |
| Unit ID 255 📑                          |          |                                          |          |                   |
|                                        |          | Default                                  |          |                   |
| Device-Specific Settings               | _        |                                          |          |                   |
| Allowable No. of Device/PLCs 1 Unit(s) | đ        |                                          |          |                   |
| No. Device Name                        | Settings | S1121 Suptau-OEE Double Word word or     | dor-L or | u word first(L/H) |
|                                        |          | or or or syntax-or , bouble word word or | ICI-LU   | wword ms(L/H)     |

#### ♦ Device Setting

To display the setting screen, click i ([Setting]) of the External Device you want to set from [Device-Specific Settings] of [Device/PLC Settings].

| 💣 Individual Device Setti                                                    | ings                   | × |
|------------------------------------------------------------------------------|------------------------|---|
| PLC1                                                                         |                        |   |
| Address Mode<br>Please reconfirm all of address<br>have changed the setting. | O-based (Default)      |   |
| Variables<br>Double Word word order                                          | Low word first(L/H)    |   |
|                                                                              | Default                |   |
|                                                                              | OK ( <u>O</u> ) Cancel |   |

## Settings of External Device

The communication settings depend on the External Device (Master) to be used. Please refer to the manual of the External Device for more details.

#### ♦ Procedure

1. Set the communication settings of the External Device (Master) as follows.

| Setup Items                | Setup Description |
|----------------------------|-------------------|
| Wait To Send               | 0                 |
| Source port number         | Any number        |
| Destination port<br>number | 502               |
| Address Mode               | Modicon           |

# 4 Setup Items

Set communication settings of the Display with GP-Pro Ex or in off-line mode of the Display. The setting of each parameter must be identical to that of External Device. "3 Example of Communication Setting" (page 8)

## 4.1 Serial Connection

Setup Items in GP-Pro EX

Communication Settings

To display the setting screen, select [Device/PLC Settings] from [System setting window] in workspace.

| Device/PLC 1                            |                                                                  |
|-----------------------------------------|------------------------------------------------------------------|
| Summary                                 | Change Device/PLC                                                |
| Maker Schneider Electric Industries     | Driver MODBUS SLAVE Port COM1                                    |
| Text Data Mode 1 Change                 |                                                                  |
| Communication Settings                  |                                                                  |
| SIO Type 💿 RS232C                       | O RS422/485(2wire) O RS422/485(4wire)                            |
| Speed 19200                             | <b>•</b>                                                         |
| Data Length 🔿 7                         | • 8                                                              |
| Parity 🔿 NONE                           | EVEN     ODD                                                     |
| Stop Bit 💿 1                            | O 2                                                              |
| Flow Control 💿 NONE                     | C ER(DTR/CTS) C XON/XOFF                                         |
| Wait To Send 🛛 🚊                        | (ms) 🔽 Default Value                                             |
| Equipment Address                       |                                                                  |
| Slave Equipment Address 1               |                                                                  |
| RI/VCC © RI                             | © VCC                                                            |
| In the case of RS232C, you can sele     | ect the 9th pin to RI (Input)                                    |
| Isolation Unit, please select it to VCC | Default                                                          |
| Device-Specific Settings                |                                                                  |
| Allowable No. of Device/PLCs 1 Unit     | (s)                                                              |
| No. Device Name                         | Settings                                                         |
|                                         | In the syntax - or r, bouble word word order=Low word first(L/H) |

| Setup Items  | Setup Description                                                                                |  |  |
|--------------|--------------------------------------------------------------------------------------------------|--|--|
| SIO Type     | Select the SIO type to communicate with the External Device.                                     |  |  |
| Speed        | Select speed between the External Device and the Display.                                        |  |  |
| Data Length  | Select data length.                                                                              |  |  |
| Parity       | Select how to check parity.                                                                      |  |  |
| Stop Bit     | Select stop bit length.                                                                          |  |  |
| Flow Control | Display the communication control method to prevent overflow of transmission and reception data. |  |  |

| Setup Items                | Setup Description                                                                                                    |  |  |
|----------------------------|----------------------------------------------------------------------------------------------------|--|--|
| Wait To Send               | Use an integer from "1 to 255" to enter standby time (ms) for the Display from receiving packets to transmitting next commands.<br>When the check box of the default value is checked, the Wait To Send value automatically changes in the formula below by changing each value for Speed/Data Length/Parity/Stop Bit.<br>Wait To Send (ms) = $\frac{3500 \text{ x} (1 + \text{Data Length} + \text{Stop Bit} + \text{Parity})}{\text{Speed (bps)}}$ |  |  |
|                            | Value for the parity setting is shown below.<br>No Parity = 0<br>Parity Even = 1<br>Parity Odd = 1                                                                                                    |  |  |
| Slave Equipment<br>Address | Use an integer from "1 to 247" to enter the slave address of the External Device.                                                                                                    |  |  |
| RI/VCC                     | You can switch RI/VCC of the 9th pin when you select RS232C for SIO type.                                                                                                    |  |  |

#### Device Setting

To display the setting screen, click I ([Setting]) of the External Device you want to set from [Device-Specific Settings] of [Device/PLC Settings].

When you connect multiple External Device, click if from [Device-Specific Settings] of [Device/PLC Settings] to add the External Device which is available to set.

| 💰 Individual Device Settings 🛛 🗙                                                             |                       |  |  |  |
|----------------------------------------------------------------------------------------------|-----------------------|--|--|--|
| PLC1                                                                                         |                       |  |  |  |
| Address Mode                                                                                 | 0-based (Default)     |  |  |  |
| Please reconfirm all of address settings that you are using if you have changed the setting. |                       |  |  |  |
| Variables                                                                                    |                       |  |  |  |
| Double Word word order                                                                       | Low word first(L/H)   |  |  |  |
|                                                                                              | Default               |  |  |  |
|                                                                                              | OK ( <u>O)</u> Cancel |  |  |  |

| Setup Items            | Setup Description                                                                                |  |
|------------------------|--------------------------------------------------------------------------------------------------|--|
| IEC61131 Syntax        | Check this item when you use the IEC61131 grammar for variables.                                 |  |
| Address Mode           | If you check the IEC61131 Syntax check box, select the address mode from "0-based" or "1-based". |  |
| Double Word word order | Select the order of storing double word data from "Low word first" or "High word first".         |  |

## Settings in Off-Line Mode

NOTE

• Please refer to Maintenance/Troubleshooting for more information on how to enter off-line mode or about operation.

#### Cf. Maintenance/Troubleshooting "2.2 Offline Mode"

#### Communication Settings

To display the setting screen, touch [Device/PLC Settings] from [Peripheral Equipment Settings] in the off-line mode. Touch the External Device you want to set from the displayed list.

| Comm.        | Device                                                                                                    | Option                                    |                                    |                        |
|--------------|----------------------------------------------------------------------------------------------------|-------------------------------------------|------------------------------------|------------------------|
| MODBUS SLAVE |                                                                                                    |                                           | [COM1]                             | Page 1/1               |
|              | SIO Type<br>Speed<br>Data Length<br>Parity<br>Stop Bit<br>Flow Control<br>Wait To Send(ms)<br>Slave Address | RS232C<br>19200<br>7<br>NONE<br>1<br>NONE | ● 8<br>● EVEN<br>● 2<br>3 ♥<br>1 ♥ |                        |
|              | Exit                                                                                                    |                                           | Back                               | 2006/10/19<br>09:18:19 |

| Setup Items  | Setup Description                                                                                                    |
|--------------|----------------------------------------------------------------------------------------------------|
| SIO Type     | Select the SIO type to communicate with the External Device.  MPORTANT To make the communication settings correctly, confirm the serial interface specifications of Display unit for [SIO Type]. We cannot guarantee the operation if a communication type that the serial interface does not support is specified. For details concerning the serial interface specifications, refer to the manual for Display unit. |
| Speed        | Select speed between the External Device and the Display.                                                                                                    |
| Data Length  | Select data length.                                                                                                    |
| Parity       | Select how to check parity.                                                                                                    |
| Stop Bit     | Select stop bit length.                                                                                                    |
| Flow Control | Display the communication control method to prevent overflow of transmission and reception data.                                                                                                    |

| Setup Items   | Setup Description                                                                                                    |  |  |
|---------------|----------------------------------------------------------------------------------------------------|--|--|
| Wait To Send  | Use an integer from "1 to 255" to enter standby time (ms) for the Display from receiving packets to transmitting next commands.<br>After changing the values of Speed/Data Length/Parity/Stop Bit, set the Wait To Send value using the following formula.<br>Wait To Send (ms) = $\frac{3500 \text{ x} (1 + \text{Data Length} + \text{Stop Bit} + \text{Parity})}{\text{Speed (bps)}}$<br>Value for the parity setting is shown below.<br>No Parity = 0 |  |  |
|               | Parity Even = 1<br>Parity Odd = 1                                                                                                    |  |  |
| Slave Address | Use an integer from "1 to 247" to enter the slave address of the External Device.                                                                                                    |  |  |

## Device Setting

To display the setting screen, touch [Device/PLC Settings] from [Peripheral Equipment Settings]. Touch the External Device you want to set from the displayed list, and touch [Device Settings].

| Device                              | Option                                                          |                                                                                          |                                                                                                    |
|-------------------------------------|-----------------------------------------------------------------|------------------------------------------------------------------------------------------|----------------------------------------------------------------------------------------------------|
|                                     |                                                                 | -                                                                                        |                                                                                                    |
|                                     |                                                                 | [COM1]                                                                                   | Page 1/1                                                                                                    |
| e/PLC Name PLC                      | 01                                                              |                                                                                          |                                                                                                    |
|                                     |                                                                 |                                                                                          |                                                                                                    |
| IEC61131 Syntax<br>Double Word word | OFF<br>order Low wo                                             | nd first                                                                                 |                                                                                                    |
|                                     |                                                                 |                                                                                          |                                                                                                    |
| Exit                                |                                                                 | Back                                                                                     | 2006/10/19<br>09:18:24                                                                                                    |
|                                     | Device<br>e/PLC Name PLG<br>IEC61131 Syntax<br>Double Word word | Device Option<br>e/PLC Name PLC1<br>IEC61131 Syntax OFF<br>Double Word word order Low wo | Device     Option       [COM1]       e/PLC Name     PLC1       IEC61131 Syntax     OFF       Double Word word order     Low word first |

| Setup Items      | Setup Description                                                                                                    |
|------------------|----------------------------------------------------------------------------------------------------|
| Device/PLC name  | Select the External Device to set. Device name is a title of the External Device set with GP-<br>Pro EX. (Initial value [PLC]) |
| IEC61131 Syntax  | Displays whether IEC61131 syntax is used or not.                                                                               |
| DWord Word Order | Displays the order in which double word data is stored.                                                                        |

# Option

To display the setting screen, touch [Device/PLC Settings] from [Peripheral Equipment Settings]. Touch the External Device you want to set from the displayed list, and touch [Option].

| Comm.        | Device                                                                             | Option                                                                                                    |                                                            |                        |
|--------------|------------------------------------------------------------------------------------|----------------------------------------------------------------------------------------------------|------------------------------------------------------------|------------------------|
|              |                                                                                    |                                                                                                    |                                                            |                        |
| MODBUS SLAVE | RI / VCC<br>In the case<br>the 9th pin<br>Power Suppl<br>RS232C Isol<br>it to VCC. | <ul> <li>RI</li> <li>of RS232C, you</li> <li>to RI(Input) or</li> <li>y). If you use th</li> <li>ation Unit, plea</li> </ul> | [COM1]<br>can select<br>VCC(5V<br>e Digital's<br>se select | Page 1/1               |
|              | Exit                                                                               | -                                                                                                    | Back                                                       | 2006/10/19<br>09:18:30 |

| Setup Items | Setup Description               |
|-------------|---------------------------------|
| RI/VCC      | Switches RI/VCC of the 9th pin. |

- 4.2 Ethernet (TCP) Connection
  - Setup Items in GP-Pro EX
  - ♦ Communication Settings

To display the setting screen, select [Device/PLC Settings] from [System setting window] in workspace.

| Device/PLC 1                           |          |                      |                       |                    |
|----------------------------------------|----------|----------------------|-----------------------|--------------------|
| Summary                                |          |                      |                       | Change Device/PLC  |
| Maker Schneider Electric Industries    | Driver   | MODBUS SLAVE         | Por                   | t Ethernet (TCP)   |
| Text Data Mode 1 Change                |          |                      |                       |                    |
| Communication Settings                 |          |                      |                       |                    |
| Port No. 502                           |          |                      |                       |                    |
| Wait To Send 🛛 📑 (ms                   | )        |                      |                       |                    |
| Unit ID 255 📫                          |          |                      |                       |                    |
|                                        |          | Default              |                       |                    |
| Device-Specific Settings               | _        |                      |                       |                    |
| Allowable No. of Device/PLCs 1 Unit(s) |          |                      |                       |                    |
| No. Device Name                        | Settings | 61131 Syntax=OFF,Dou | ble Word word order=L | ow word first(L/H) |

| Setup Items  | Setup Description                                                                                                    |
|--------------|----------------------------------------------------------------------------------------------------|
| Port No.     | Use an integer "502" or from "1024 to 65535" to enter the port No. of the Display.                                              |
| Wait To Send | Use an integer from "0 to 255" to enter standby time (ms) for the Display from receiving packets to transmitting next commands. |
| Unit ID      | Use an integer from "1 to 247" or "255" to enter the slave address.                                                             |

#### Device Setting

To display the setting screen, click I ([Setting]) of the External Device you want to set from [Device-Specific Settings] of [Device/PLC Settings].

When you connect multiple External Device, click if from [Device-Specific Settings] of [Device/PLC Settings] to add the External Device which is available to set.

| 💰 Individual Device Sett                                    | ings                                  | × |
|-------------------------------------------------------------|---------------------------------------|---|
| PLC1                                                        |                                       |   |
| Address Mode                                                | 0-based (Default)                     |   |
| Please reconfirm all of addres<br>have changed the setting. | is settings that you are using if you |   |
| Variables                                                   |                                       |   |
| Double Word word order                                      | Low word first(L/H)                   |   |
|                                                             | Default                               |   |
|                                                             | OK ( <u>0)</u> Cancel                 | ] |

| Setup Items            | Setup Description                                                                                |
|------------------------|--------------------------------------------------------------------------------------------------|
| IEC61131 Syntax        | Check this item when you use the IEC61131 grammar for variables.                                 |
| Address Mode           | If you check the IEC61131 Syntax check box, select the address mode from "0-based" or "1-based". |
| Double Word word order | Select the order of storing double word data from "Low word first" or "High word first".         |

## Settings in Off-Line Mode

NOTE

• Please refer to Maintenance/Troubleshooting for more information on how to enter off-line mode or about operation.

Cf. Maintenance/Troubleshooting "2.2 Offline Mode"

#### Communication Settings

To display the setting screen, touch [Device/PLC Settings] from [Peripheral Equipment Settings] in the off-line mode. Touch the External Device you want to set from the displayed list.

| Comm.        | Device           |       |            |
|--------------|------------------|-------|------------|
|              |                  |       |            |
| MODBUS SLAVE |                  | [TCP] | Page 1/1   |
|              |                  |       |            |
|              |                  | <br>  |            |
|              | Port No.         | 502 💌 |            |
|              | Wait To Send(ms) | 0 🔻   |            |
|              | Unit ID          | 255 💌 |            |
|              |                  |       |            |
|              |                  |       |            |
|              |                  |       |            |
|              |                  |       |            |
|              | Eurit a          | Deale | 2006/10/19 |
| 4            | EXIT             | Rack  | 09:25:45   |

| Setup Items  | Setup Description                                                                                                    |
|--------------|----------------------------------------------------------------------------------------------------|
| Port No.     | Use an integer "502" or from "1024 to 65535" to enter the port No. of the Display.                                              |
| Wait To Send | Use an integer from "0 to 255" to enter standby time (ms) for the Display from receiving packets to transmitting next commands. |
| Unit ID      | Use an integer from "1 to 247" or "255" to enter the slave address.                                                             |

## Device Setting

To display the setting screen, touch [Device/PLC Settings] from [Peripheral Equipment Settings]. Touch the External Device you want to set from the displayed list, and touch [Device Settings].

| Comm.        | Device           |              | -         |            |
|--------------|------------------|--------------|-----------|------------|
|              |                  |              |           |            |
| MODBUS SLAVE |                  |              | [TCP]     | Page 1/1   |
| Devic        | e/PLC Name PLC   | 01           |           |            |
|              |                  |              |           |            |
|              | IEC61131 Syntax  | ÛFF          |           |            |
|              | Double Word word | order Low wo | ord first |            |
|              |                  |              |           |            |
|              |                  |              |           |            |
|              |                  |              |           |            |
|              |                  |              |           |            |
|              |                  |              |           |            |
|              | Evit             |              | Deale     | 2006/10/19 |
|              | Exit             |              | Rack      | 09:25:48   |

| Setup Items      | Setup Description                                                                                                    |
|------------------|----------------------------------------------------------------------------------------------------|
| Device/PLC name  | Select the External Device to set. Device name is a title of the External Device set with GP-<br>Pro EX. (Initial value [PLC]) |
| IEC61131 Syntax  | Displays whether IEC61131 syntax is used or not.                                                                               |
| DWord Word Order | Displays the order in which double word data is stored.                                                                        |

# 5 Cable Diagram

The cable diagram shown below may be different from the cable diagram recommended by Schneider Electric Industries. Please be assured there is no operational problem in applying the cable diagram shown in this manual.

- The FG pin of the main body of the External Device must be D-class grounded. Please refer to the manual of the External Device for more details.
- SG and FG are connected inside the Display. When connecting SG to the External Device, design the system not to form short-circuit loop.
- Connect the isolation unit, when communication is not stabilized under the influence of a noise etc..

#### Cable Diagram 1

| Display<br>(Connection Port)                |   | Cable                                                                                                    | Remarks                                             |
|---------------------------------------------|---|----------------------------------------------------------------------------------------------------|-----------------------------------------------------|
| GP <sup>*1</sup> (COM1)<br>AGP-3302B (COM2) | А | COM port conversion adapter by Pro-face<br>CA3-ADPCOM-01<br>+<br>Terminal block conversion adapter by Pro-face<br>CA3-ADPTRM-01<br>+<br>Your own cable |                                                     |
|                                             | В | Your own cable                                                                                                    | Cable length:                                       |
| GP*2 (COM2)                                 | С | Online adapter by Pro-face<br>CA4-ADPONL-01<br>+<br>Terminal block conversion adapter by Pro-face<br>CA3-ADPTRM-01<br>+<br>Your own cable              | 1,000m or less<br>(Depends on master's<br>capacity) |
|                                             | D | Online adapter by Pro-face<br>CA4-ADPONL-01<br>+<br>Your own cable                                                                                     |                                                     |

\*1 All GP models except AGP-3302B

\*2 All GP models except GP-3200 series and AGP-3302B

A. When using the COM port conversion adapter (CA3-ADPCOM-01), the terminal block conversion adapter (CA3-ADPTRM-01) by Pro-face and your own cable

• 1:1 Connection

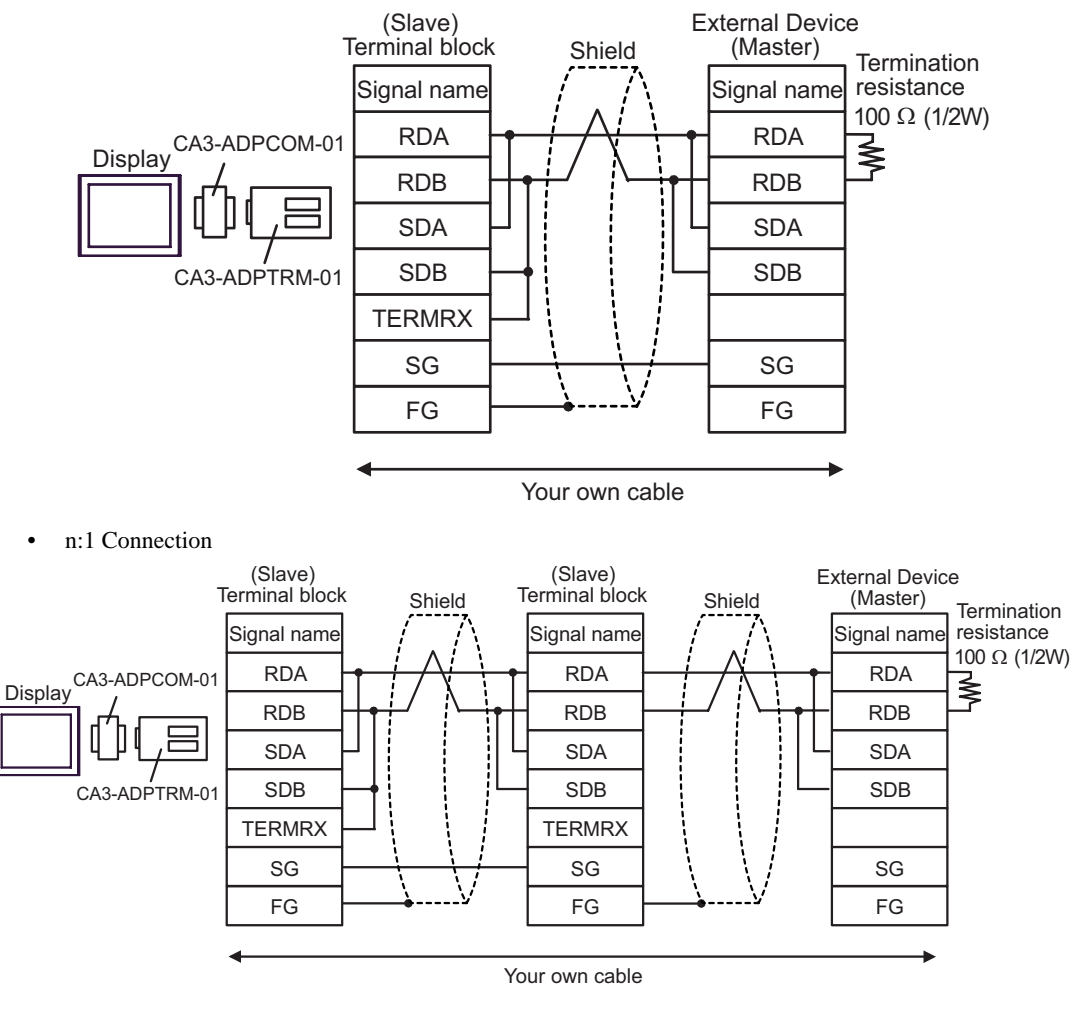

- B. When your own cable is used
- 1:1 Connection

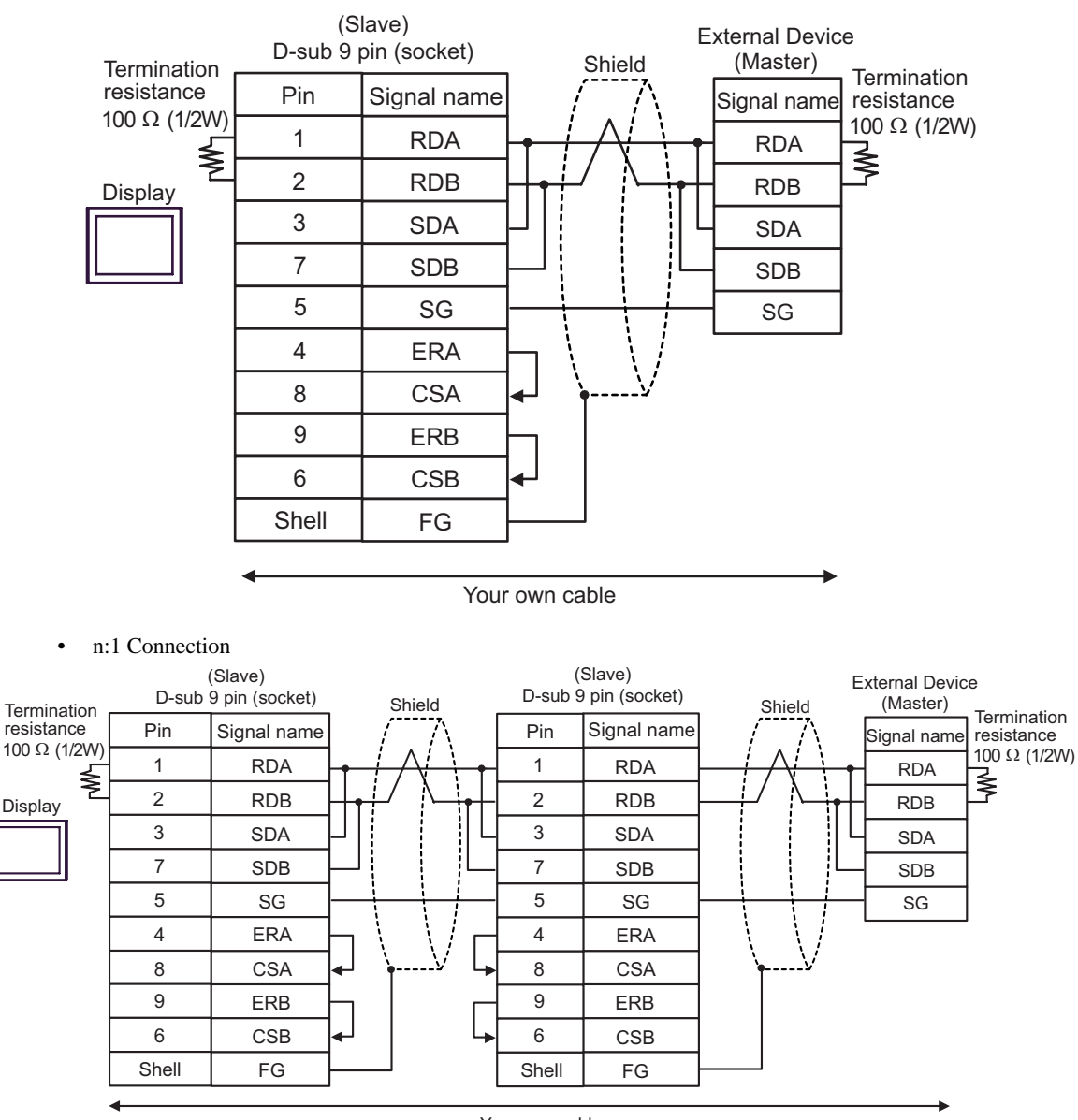

Your own cable

C. When using the online adapter (CA4-ADPONL-01), the terminal block conversion adapter (CA3-ADPTRM-01) by Pro-face and your own cable

• 1:1 Connection

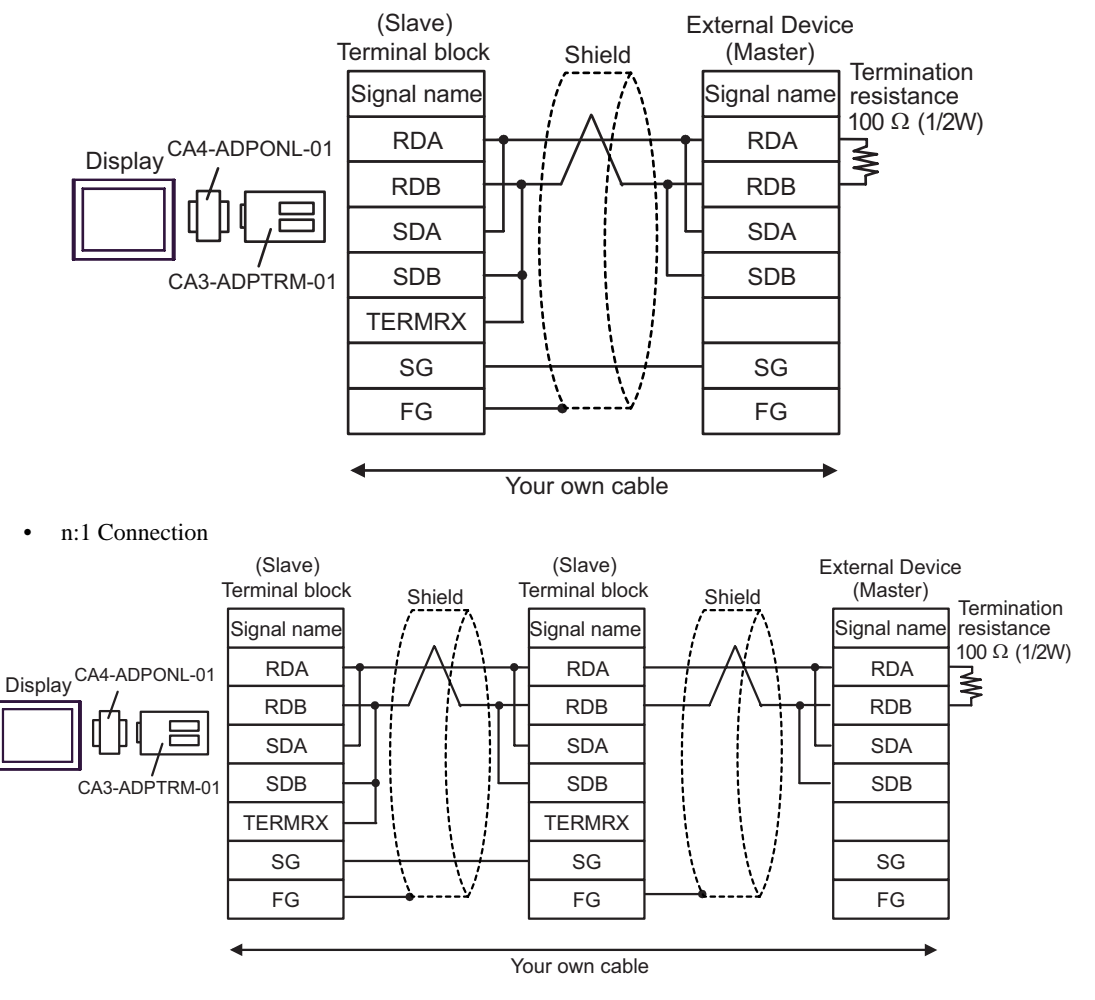

- D. When using the online adapter (CA4-ADPONL-01) by Pro-face and your own cable
- 1:1 Connection

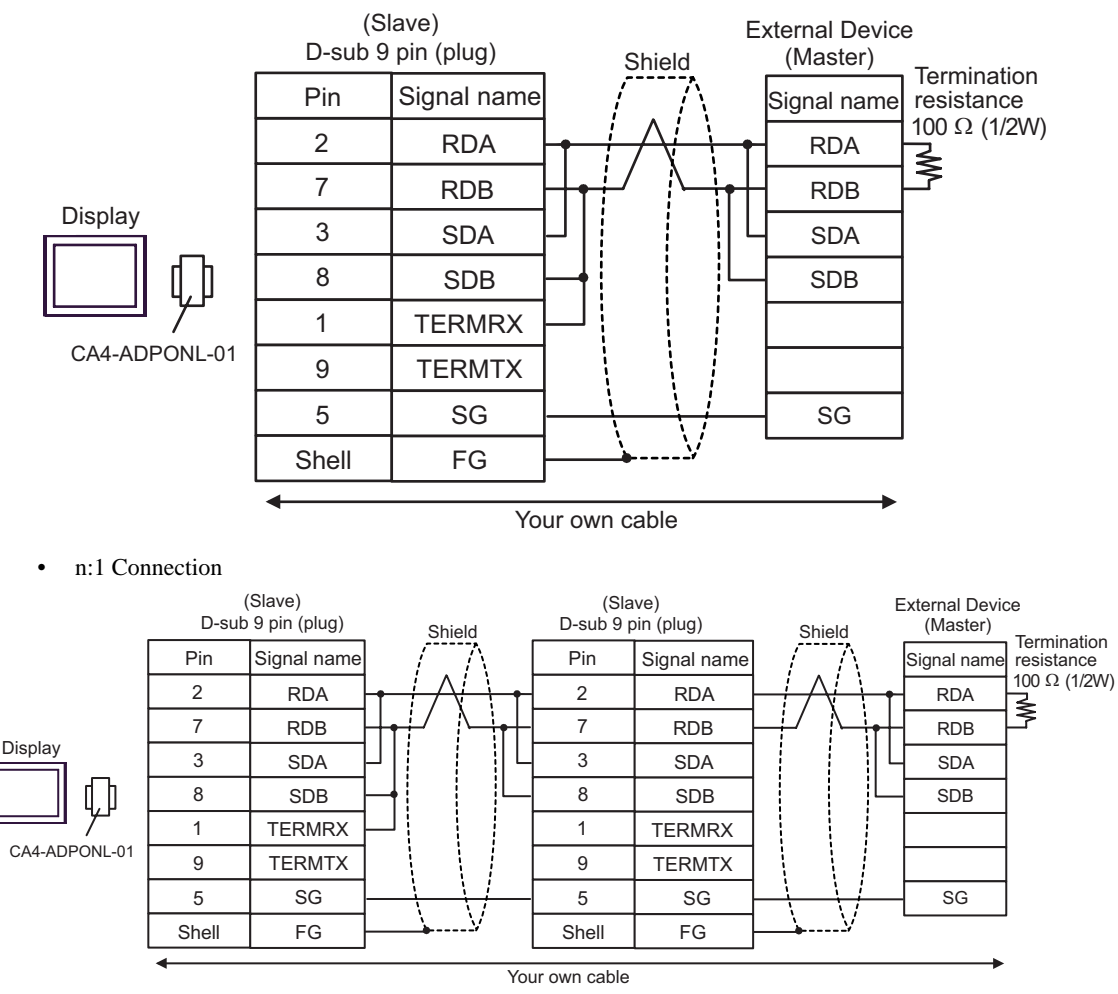

#### Cable Diagram 2

| Display<br>(Connection Port) |   | Cable          | Remarks       |
|------------------------------|---|----------------|---------------|
| GP (COM1)                    | Α | Your own cable | Cable length: |
| PC/AT                        | В | Your own cable | 15m or less   |

A.When using your own cable (flow control: none)

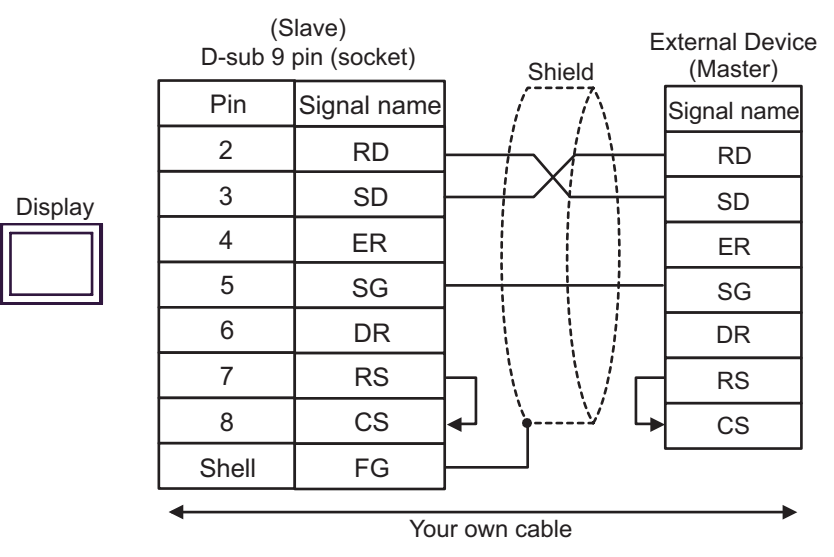

B.When using your own cable (flow control: DTR/CTS)

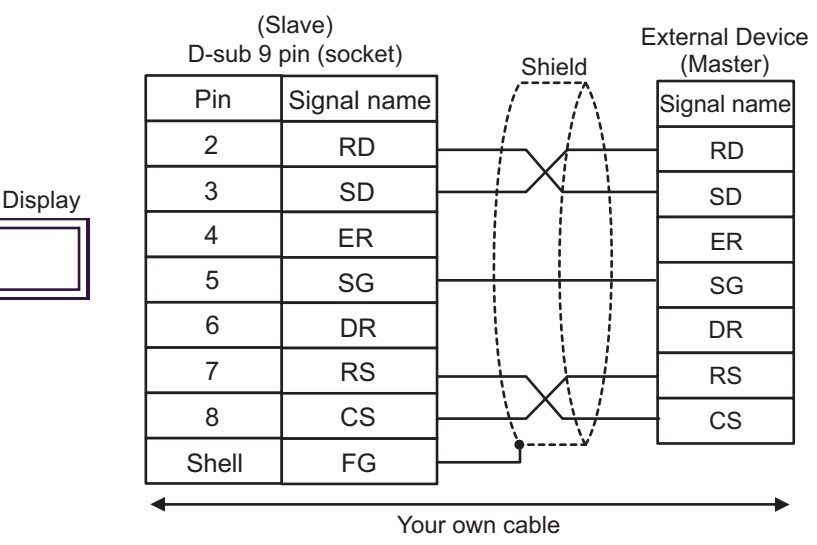

# Cable Diagram 3

| Display<br>(Connection Port)                |   | Cable                                                                                                    | Remarks                           |
|---------------------------------------------|---|----------------------------------------------------------------------------------------------------|-----------------------------------|
| GP <sup>*1</sup> (COM1)<br>AGP-3302B (COM2) | А | COM port conversion adapter by Pro-face<br>CA3-ADPCOM-01<br>+<br>Terminal block conversion adapter by Pro-face<br>CA3-ADPTRM-01<br>+<br>Your own cable |                                   |
|                                             | В | Your own cable                                                                                                    | Cable length:                     |
| GP <sup>*2</sup> (COM2)                     | С | Online adapter by Pro-face<br>CA4-ADPONL-01<br>+<br>Terminal block conversion adapter by Pro-face<br>CA3-ADPTRM-01<br>+<br>Your own cable              | (Depends on master's<br>capacity) |
|                                             | D | Online adapter by Pro-face<br>CA4-ADPONL-01<br>+<br>Your own cable                                                                                     |                                   |

\*1 All GP models except AGP-3302B

\*2 All GP models except GP-3200 series and AGP-3302B

- A. When using the COM port conversion adapter (CA3-ADPCOM-01), the terminal block conversion adapter (CA3-ADPTRM-01) by Pro-face and your own cable
- 1:1 Connection

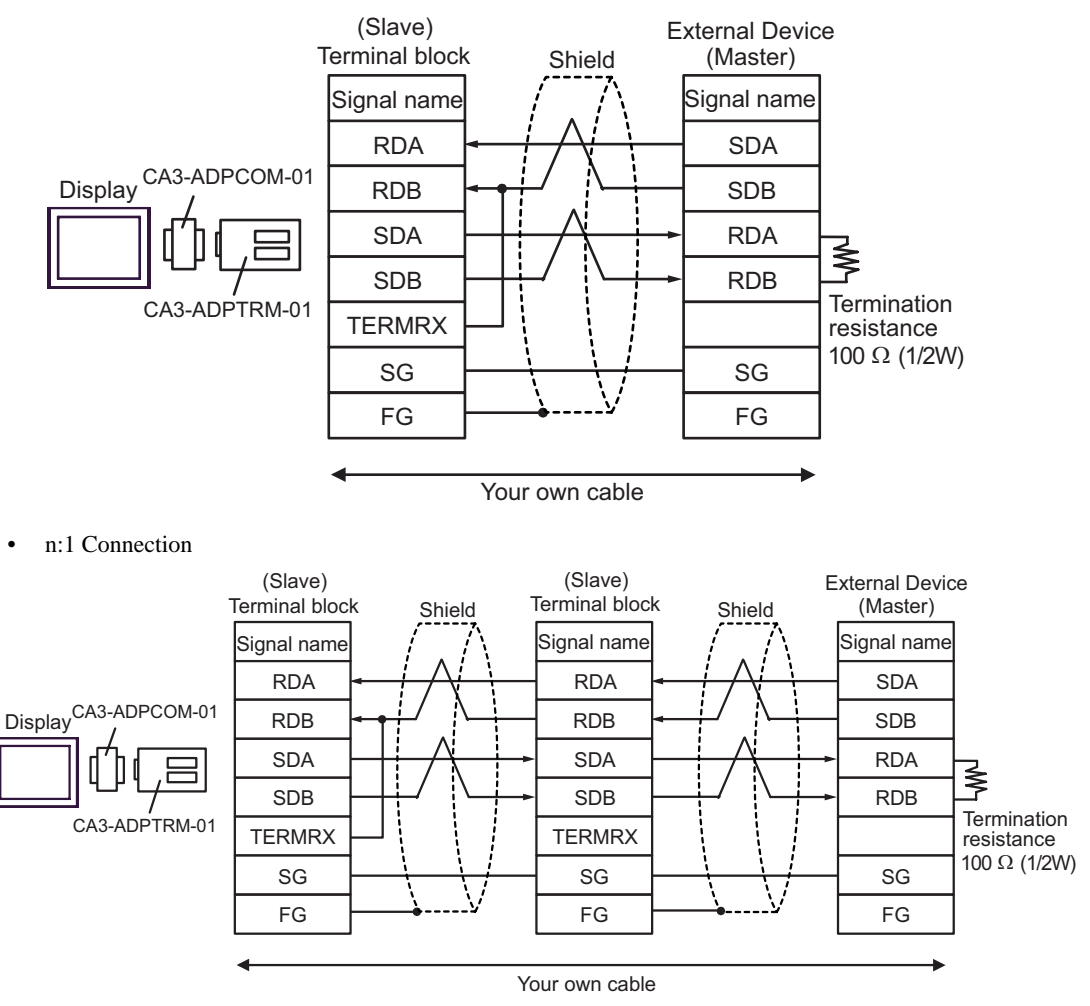

B.When your own cable is used

• 1:1 Connection

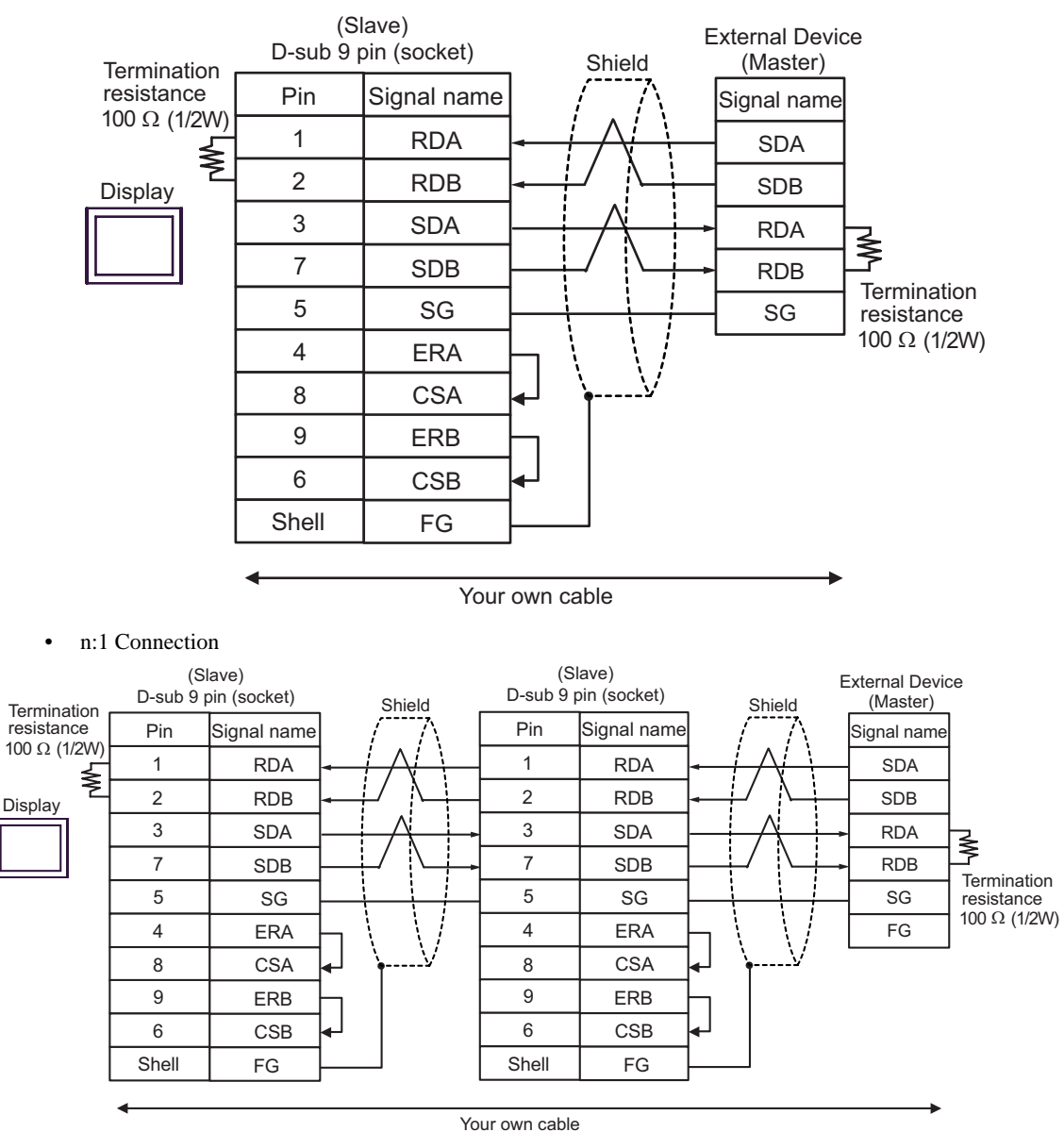

C.When using the online adapter (CA4-ADPONL-01), the terminal block conversion adapter (CA3-ADPTRM-

- 01) by Pro-face and your own cable
- 1:1 Connection

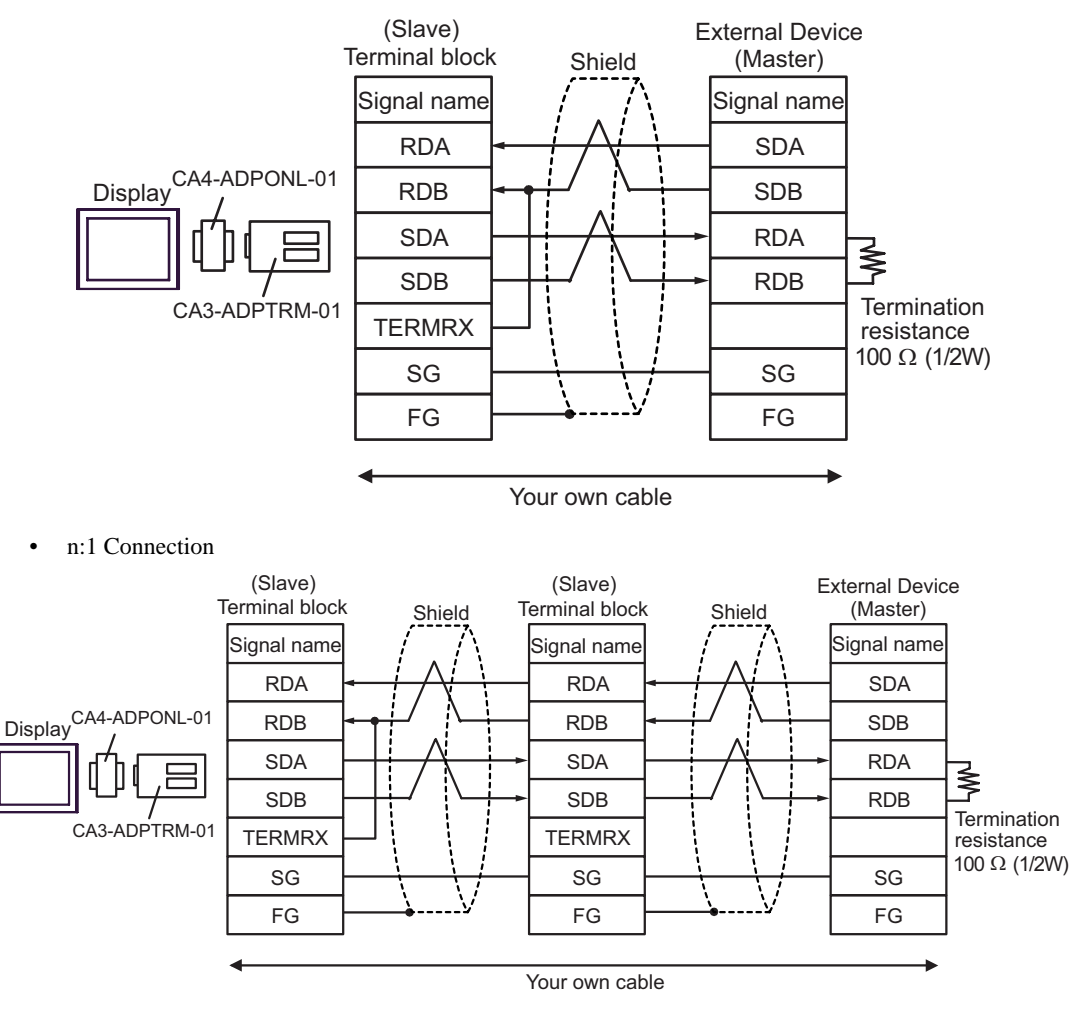

D.When using the online adapter (CA4-ADPONL-01) by Pro-face and your own cable

• 1:1 Connection

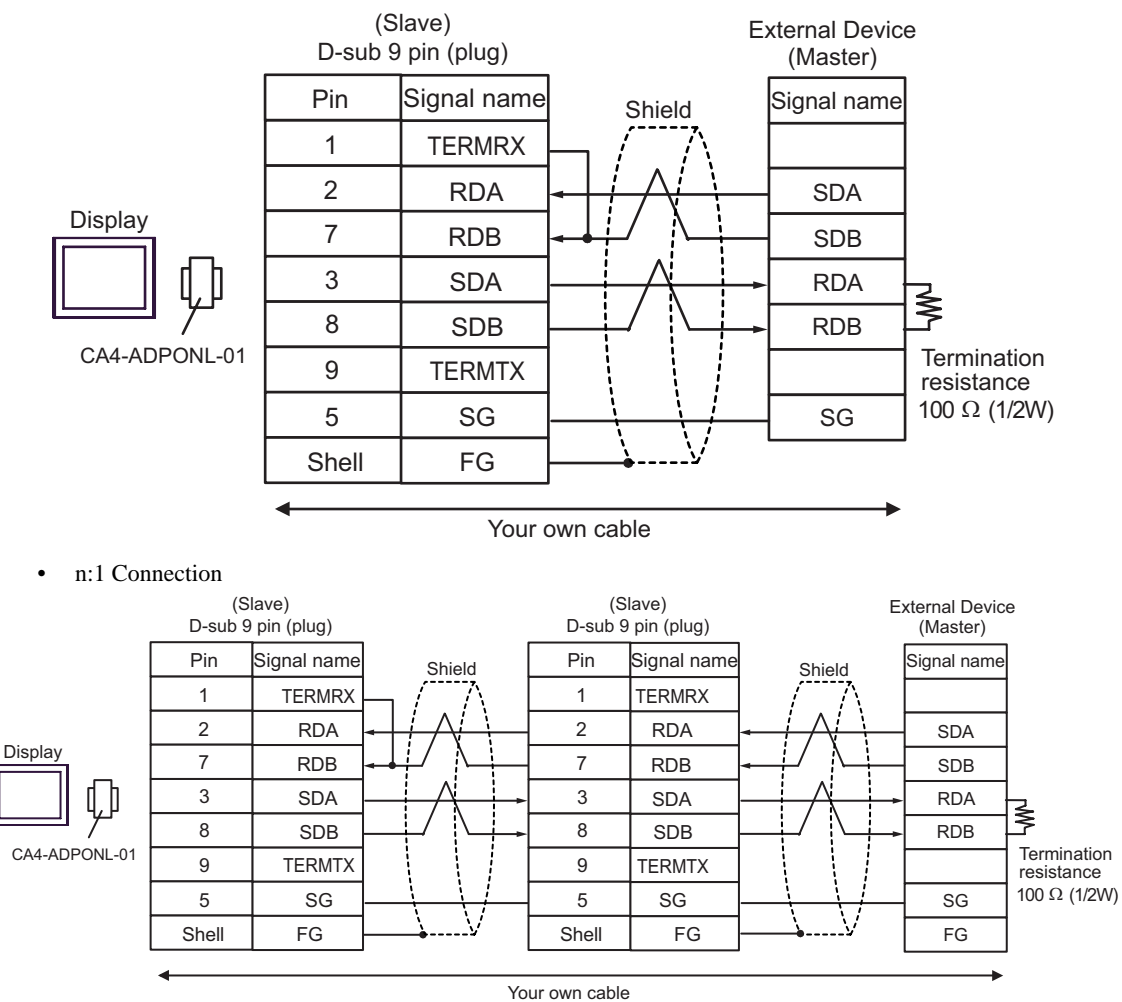

# 6 Supported Device

Range of supported device address is shown in the table below. Please note that the actually supported range of the devices varies depending on the External Device to be used. Please check the actual range in the manual of your External Device.

This address can be specified as system data area.

| Device              | Bit Address         | Word Address  | 32 bits | Remarks                    |
|---------------------|---------------------|---------------|---------|----------------------------|
| Coil                | 000001-008192       | 000001-008177 |         | ÷1B+                       |
| Discrete Input      | 100001-108192       | 100001-108177 |         | <u>÷1₿+</u> <b>1</b> *2    |
| Input Register      | 300001,00-310000.15 | 300001-310000 |         | <u>ві</u> т <b>15</b> ) *2 |
| Holding<br>Register | 400001,00-410000,15 | 400001-410000 | *1      | <u>ві (<b>15</b></u> )     |

\*1 You can set the data storing order in word unit of 32-bit data in the Device Setting dialog box.

\*2 Write disable

# IEC61131 Syntax Address Description

The following is a corresponding table for IEC61131 syntax and MODBUS syntax address descriptions.

|                                   | MODBUS Syntax   |                                    |                  | IEC61131 Syntax |                                 |                  |                                     |                  |
|-----------------------------------|-----------------|------------------------------------|------------------|-----------------|---------------------------------|------------------|-------------------------------------|------------------|
| Device Format                     |                 |                                    |                  |                 | 0-based                         |                  | 1-based                             |                  |
|                                   | Format          | Range                              | First<br>element | Format          | Range                           | First<br>element | Range                               | First<br>element |
| Coil                              | 000001+<br>i    | i = 0 to<br>8191                   | 000001           | %Mi             | i = 0 to<br>8191                | %M00000          | i = 1 to<br>8192                    | %M00001          |
| Discrete<br>Input                 | 100001+<br>i    | i = 0 to<br>8191                   | 100001           | -               | -                               | -                | -                                   | -                |
| Input<br>Register<br>(Word)       | 300001+<br>i    | i = 0 to<br>9999                   | 300001           | -               | -                               | -                | -                                   | -                |
| Input<br>Register<br>(Word bit)   | 300001+<br>i, j | i = 0 to<br>9999<br>j = 0 to<br>15 | 300001,0<br>0    | -               | -                               | -                | -                                   | -                |
| Holding<br>Register<br>(Word)     | 400001+<br>i    | i = 0 to<br>9999                   | 400001           | %MWi            | i = 0 to<br>9999                | %MW00000         | i = 1 to<br>10000                   | %MW00001         |
| Holding<br>Register<br>(Word bit) | 400001+<br>i, j | i = 0 to<br>9999<br>j = 0 to<br>15 | 400001,0<br>0    | %MWi:<br>Xj     | i = 0 to<br>9999<br>j = 0 to 15 | %MW00000<br>:X00 | i = 1  to<br>10000<br>j = 0  to  15 | %MW00001<br>:X00 |

| NOTE | <ul> <li>The addresses 100000 and 300000 cannot be accessed using IEC61131 syntax.</li> <li>If you apply IEC61131 syntax to a project which has a discrete input or input register already se the addresses become "-Undefined-".</li> </ul> |  |  |  |  |  |
|------|----------------------------------------------------------------------------------------------------|--|--|--|--|--|
|      |                                                                                                    |  |  |  |  |  |
| NOTE | Please refer to the GP-Pro EX Reference Manual for system data area.                                                                                                    |  |  |  |  |  |
|      | Cf. GP-Pro EXReference Manual "Appendix 1.4 LS Area (only for direct access method)"                                                                                                    |  |  |  |  |  |
|      | • Please refer to the precautions on manual notation for icons in the table.                                                                                                    |  |  |  |  |  |
|      | "Manual Symbols and Terminology"                                                                                                    |  |  |  |  |  |

# 7 Device Code and Address Code

Use device code and address code when you select "Device Type & Address" for the address type in data displays.

# 7.1 Modicon Syntax

| Device           | Device Name | Device Code<br>(HEX) | Address Code          |
|------------------|-------------|----------------------|-----------------------|
| Coil             | 0           | 0080                 | (Word Address - 1)/16 |
| Discrete Input   | 1           | 0081                 | (Word Address - 1)/16 |
| Input Register   | 3           | 0001                 | Word Address - 1      |
| Holding Register | 4           | 0000                 | Word Address - 1      |

# 7.2 IEC61131 Syntax

Address Mode: 0-based

| Device           | Device Name | Device Code<br>(HEX) | Address Code     |
|------------------|-------------|----------------------|------------------|
| Coil             | %M          | 0080                 | Word Address /16 |
| Holding Register | %MW         | 0000                 | Word Address     |

#### Address Mode: 1-based

| Device           | Device Name | Device Code<br>(HEX) | Address Code          |
|------------------|-------------|----------------------|-----------------------|
| Coil             | %M          | 0080                 | (Word Address - 1)/16 |
| Holding Register | %MW         | 0000                 | Word Address - 1      |

# 8 Error Messages

Error messages are displayed on the screen of the Display as follows: "No. : Device Name: Error Message(Error Occurrence Area)". Each description is shown below.

| Item                  | Description                                                                                                    |  |  |
|-----------------------|----------------------------------------------------------------------------------------------------|--|--|
| No.                   | Error No.                                                                                                    |  |  |
| Device Name           | Name of the External Device where error occurs. Device name is a title of the External Device set with GP-Pro EX.((Initial value[PLC1])                                                                                                    |  |  |
| Error Message         | Displays messages related to the error which occurs.                                                                                                    |  |  |
|                       | Displays IP address or device address of the External Device where error occurs, or error codes received from the External Device.                                                                                                    |  |  |
| Error Occurrence Area | <ul> <li>NOTE</li> <li>IP address is displayed such as "IP address(Decimal): MAC address( Hex)".</li> <li>Device address is displayed such as "Address: Device address".</li> <li>Received error codes are displayed such as "Decimal[Hex]".</li> </ul> |  |  |

#### Display Examples of Error Messages

"RHAA035: PLC1: Error has been responded for device write command (Error Code: 2[02H])"

NOTE
Please refer to the manual of the External Device for more detail of received error codes.
Please refer to "When an error message is displayed (Error Code List)" of "Maintenance/ Troubleshooting manual" for cross-driver error message.

#### Error Codes Specific to the External Device

Error codes specific to the External Device are shown below.

| Error Code | Description                                                       |
|------------|-------------------------------------------------------------------|
| RHxx128    | Checksum does not match the packet actually received.             |
| RHxx129    | The MODBUS slave driver cannot be shared between COM1 and COM2.   |
| RHxx130    | The MODBUS slave driver cannot be used with the driver for COM%d. |